## Практична робота №7. Імпорт та редагування точок у AutoCAD Civil 3D

## Завдання

Студент повинен продемонструвати вміння підготовлювати масив геодезичних даних, імпортувати його у середовище AutoCAD Civil 3D, структурувати точки за тематичними групами, налаштовувати їх стилі та масштаб анотацій, а також коректно зберігати результати у файлі креслення.

Вихідні дані для виконання практичної роботи: <u>https://docs.google.com/spreadsheets/d/1DR3d57XC3YBYZQeDGwnbn9HrUTQ9Kpn3/ed</u> <u>it?usp=sharing&ouid=103994184948249554948&rtpof=true&sd=true</u>.

## Порядок виконання завдання

3 файлу «Вихідні дані» копіюємо колонку вихідних даних для свого варіанту.

| Фа   | йл <b>Основ</b> | не Вставлення                        | Макет сторінки              | Формули        | Дані       | Рецензуван          | ння По           | одання                   | StatPlus          | Довідка  | Foxit PDF     |         |        | Примітки            | r<br>19 - |
|------|-----------------|--------------------------------------|-----------------------------|----------------|------------|---------------------|------------------|--------------------------|-------------------|----------|---------------|---------|--------|---------------------|-----------|
| Вс   | Гавити          | ~ Саlibri<br>ж К <u>п</u>            | → <u>11</u> → =<br>→ A^ A = |                | v C        | альний -<br>- % 000 | 🄛 Умог<br>👿 Форг | вне формат<br>мат таблиц | тування ~<br>ii ~ | Клітинки | <br>Редагуван | ня Надб | будови | <b>Ç</b><br>Copilot |           |
|      | × 🐳             | 🗄 × 💁 ×                              | · <u>A</u> · <u>+=</u>      | <u>→=</u> %/ ~ | ,00        | .00<br>→.0          | 👿 Стил           | і клітинок               | *                 | Ť        | Ť             |         |        |                     |           |
| Б    | уфер обміну     | Гэ Шриф                              | от Б В                      | ирівнювання    | ۲ <u>م</u> | Число Гы            |                  | Стилі                    |                   |          |               | Наде    | будови |                     | ~         |
| A1   | ~               | $: \times \checkmark f_x \checkmark$ | 1,9623.7548,965             | 3.9467,204.86  | 12,43      |                     |                  |                          |                   |          |               |         |        |                     | ~         |
|      |                 |                                      |                             | D C            |            | 5                   | -                | C                        |                   |          |               | K       |        |                     |           |
| 1 1  | 9622 7549 0     | A                                    | 142                         | вс             | U          | E                   | F                | G                        | н                 | 1        | J             | ĸ       | L      | IVI                 | - 1       |
| 2 2  | 9623 7548       | 675 9467 203 4656                    | . 42                        |                |            |                     |                  |                          |                   |          |               |         |        |                     | - 1       |
| 3 3  | 9623 7548 9     | 9697 9467 202 4912                   | , IS<br>9 43                |                |            |                     |                  |                          |                   |          |               |         |        |                     | - T       |
| 4 4  | 9623 7548 9     | 9719 9467 202 0346                   | 1 43                        |                |            |                     |                  |                          |                   |          |               |         |        |                     |           |
| 5 5  | 9623 7548 9     | 9741 9467 202 3094                   | 1 43                        |                |            |                     |                  |                          |                   |          |               |         |        |                     |           |
| 6 6  | 9623.7548.9     | 763.9467.203.401.                    | 43                          |                |            |                     |                  |                          |                   |          |               |         |        |                     |           |
| 7 7  | .9623.7548.9    | 9785.9467.204.4665                   | 5.43                        |                |            |                     |                  |                          |                   |          |               |         |        |                     |           |
| 8 8  | .9623.7548.9    | 9807.9467.204.3973                   | 3.43                        |                |            |                     |                  |                          |                   |          |               |         |        |                     |           |
| 9 9  | .9623.7548.9    | 9829.9467.203.5466                   | 5.43                        |                |            |                     |                  |                          |                   |          |               |         |        |                     |           |
| 10 1 | 0,9623.7548     | ,9851.9467,204.013                   | 37,43                       |                |            |                     |                  |                          |                   |          |               |         |        |                     |           |
| 11 1 | 1,9623.7548     | ,9873.9467,204.531                   | 1,43                        |                |            |                     |                  |                          |                   |          |               |         |        |                     |           |
| 12 1 | 2,9623.7548     | ,9895.9467,205.898                   | 34,43                       |                |            |                     |                  |                          |                   |          |               |         |        |                     |           |
| 13 1 | 3,9623.7548     | ,9917.9467,206.312                   | 2,43                        |                |            |                     |                  |                          |                   |          |               |         |        |                     |           |
| 14 1 | 4,9623.7548     | ,9939.9467,206.389                   | 98,43                       |                |            |                     |                  |                          |                   |          |               |         |        |                     |           |
| 15 1 | 5,9623.7548     | ,9961.9467,206.467                   | 76,43                       |                |            |                     |                  |                          |                   |          |               |         |        |                     |           |
| 16 1 | 6,9623.7548     | ,9983.9467,206.545                   | 54,43                       |                |            |                     |                  |                          |                   |          |               |         |        |                     |           |
| 17 1 | 7,9623.7548     | ,10005.9467,206.52                   | 271,43                      |                |            |                     |                  |                          |                   |          |               |         |        |                     |           |
| 18 1 | 8,9623.7548     | ,10027.9467,206.41                   | 133,43                      |                |            |                     |                  |                          |                   |          |               |         |        |                     |           |
| 19 1 | 9,9623.7548     | ,10049.9467,206.10                   | 07,43                       |                |            |                     |                  |                          |                   |          |               |         |        |                     |           |
| 20 2 | 0,9623.7548     | ,10071.9467,205.60                   | 023,43                      |                |            |                     |                  |                          |                   |          |               |         |        |                     |           |
| 21 2 | 1,9623.7548     | ,10093.9467,204.92                   | 214,43                      |                |            |                     |                  |                          |                   |          |               |         |        |                     |           |
| 22 2 | 2,9623.7548     | ,10115.9467,204.56                   | 529,43                      |                |            |                     |                  |                          |                   |          |               |         |        |                     |           |
| 23 2 | 3,9623.7548     | ,10137.9467,204.34                   | 192,43                      |                |            |                     |                  |                          |                   |          |               |         |        |                     |           |
| 24 2 | 4,9645.7548     | ,9653.9467,204.686                   | 53,43                       |                |            |                     |                  |                          |                   |          |               |         |        |                     |           |
| 25 2 | 5,9645.7548     | ,9675.9467,203.290                   | )7,43                       |                |            |                     |                  |                          |                   |          |               |         |        |                     |           |
| 26 2 | 6,9645.7548     | ,9697.9467,202.119                   | 97,43                       |                |            |                     |                  |                          |                   |          |               |         |        |                     |           |
| 27 2 | 7,9645.7548     | ,9719.9467,202.847                   | 78,43                       |                |            |                     |                  |                          |                   |          |               |         |        |                     |           |
| 28 2 | 8,9645.7548     | ,9741.9467,204.232                   | 2,43                        |                |            |                     |                  |                          |                   |          |               |         |        |                     |           |
| 29 2 | 9,9645.7548     | ,9763.9467,205.426                   | 57,43                       |                |            |                     |                  |                          |                   |          |               |         |        |                     |           |
| 30 3 | 0,9645.7548     | ,9785.9467,204.675                   | 51,43                       |                |            |                     |                  |                          |                   |          |               |         |        |                     |           |
| 31 3 | 1,9645.7548     | ,9807.9467,203.923                   | 35,43                       |                |            |                     |                  |                          |                   |          |               |         |        |                     |           |
| 32 3 | 2,9645.7548     | ,9829.9467,202.792                   | 23,43                       |                |            |                     |                  |                          |                   |          |               |         |        |                     |           |
| 33 3 | 3,9645.7548     | ,9851.9467,201.952                   | 28,43                       |                |            |                     |                  |                          |                   |          |               |         |        |                     |           |
| 34 3 | 4.9645.7548     | .9873.9467.203.320                   | 01.43                       |                |            |                     |                  |                          |                   |          |               |         |        |                     | -         |

## У зручному для себе місці створюємо, називаємо та відкриваємо файл Microsoft Word. Вставляємо в Microsoft Word попередньо скопійовану колонку даних.

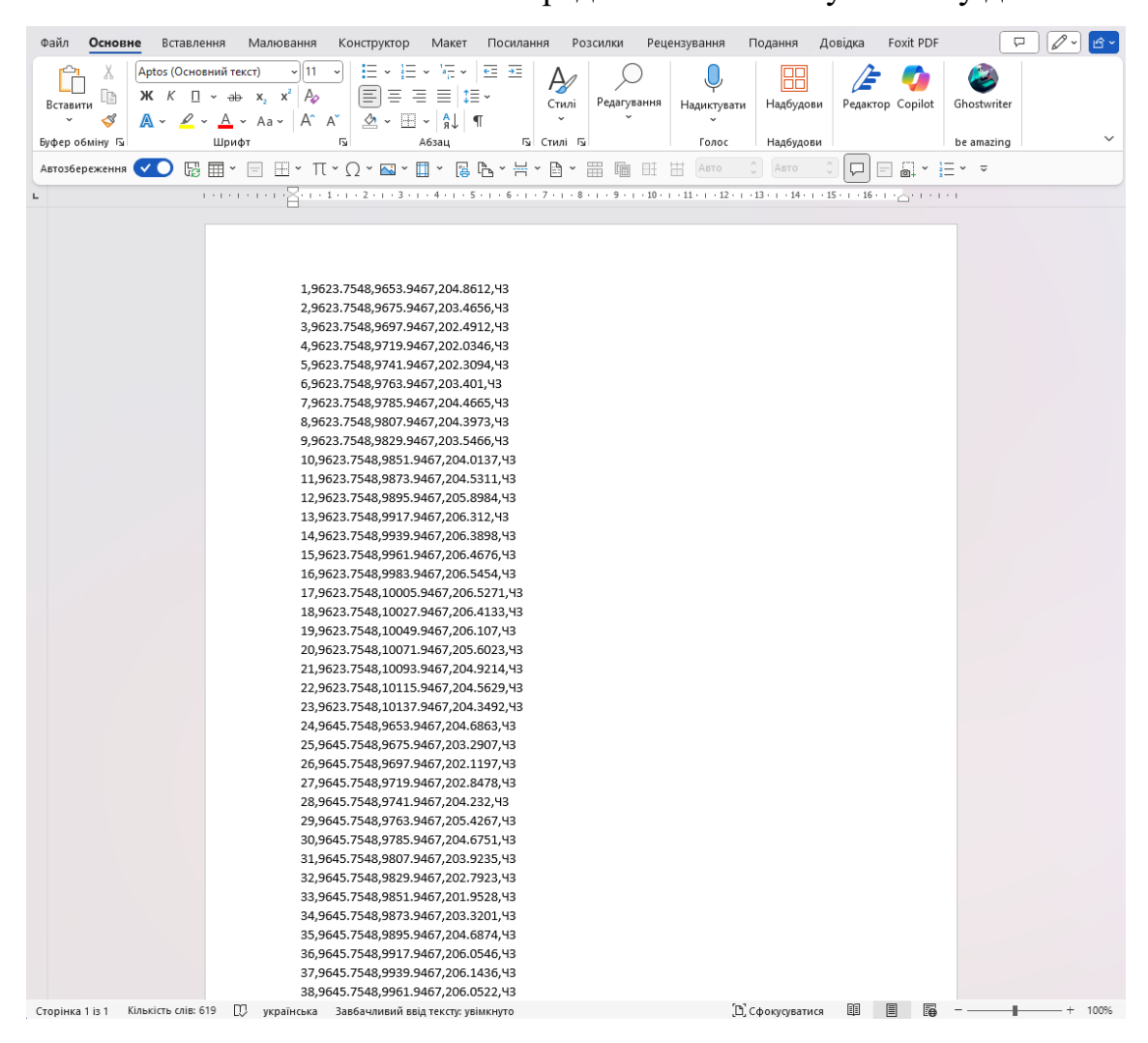

Переходимо на вкладку «Файл». У вкладці «Файл» обираємо пункт «Зберегти

як».

| $\bigcirc$                      | Зберегти копію                                          |                                         |
|---------------------------------|---------------------------------------------------------|-----------------------------------------|
| Основне                         | С Останні                                               | ↑ ☐ OneDrive – особистий > Рабочий стол |
| 🗁 Відкрити                      | OneDrive – особистий<br>igorghost0985931917@gmail.com   | Документ Word (*.docx) У Верегти        |
| Спільний<br>доступ<br>Відомості | Параметри спільного доступу                             | Додаткові параметри                     |
| Зберегти копію                  | <ul> <li>Копіювати посилання</li> <li>Цей ПК</li> </ul> | Iм'я ↑ Дата змінення                    |
| Друк<br>Експорт                 | Нове розташування                                       | .tmp.driveupload 14.04.2025 20:09       |
| Перетворити                     | Огляд                                                   | Micromine 12.03.2025 13:40              |
| Закрити                         |                                                         | BΦB 14.04.2025 12:08                    |
|                                 |                                                         | <b>НДР</b> 02.04.2025 10:44             |
|                                 |                                                         | А-ля скопус 30.01.2025 11:51            |
|                                 |                                                         | Рецензії 16.04.2025 14:50               |
|                                 |                                                         | Точки 17.04.2025 1:35                   |

У вікні яке з'явилось обираємо пункт «Огляд» та вказуємо, де буде збережено поточний файл.

| сновне          |                                                                                                |
|-----------------|------------------------------------------------------------------------------------------------|
|                 | Останні ↑ Э OneDrive – особистий > Рабочий стол                                                |
| гворити         | Точки<br>Полици Word (* dec)                                                                   |
| дкрити          | OneDrive – особистий<br>igorghosto985931917@gmail.com     Документ word (*.dock)     Гу Зберег |
| іільний<br>ступ | Параметри спільного доступу                                                                    |
|                 | 🖉 Зберегти як Х                                                                                |
| домості         | ← → ~ ↑ → W - особистий > Робочий стіл > Нова папка ~ C     Пошук: Нова папка Р                |
| ерегти<br>пію   | Упорядкувати 🔻 Створити папку 📃 👻 🕐                                                            |
|                 | 🚽 🗲 🔪 — особистий Ім'я Стан Дата змінення Тип Розмір                                           |
| iyk.            | Пошук не дав результатів.                                                                      |
| спорт           | 🛓 Завантажен 🖈                                                                                 |
| еретворити      | 🖉 Документи 🖈                                                                                  |
| крити           | 🔀 Зображення 🖈                                                                                 |
|                 | О Музика *                                                                                     |
|                 | 🔝 Відеозаписи 🖈                                                                                |
|                 | 🛋 D:\ *                                                                                        |
|                 | 📤 Google Drive 🖈                                                                               |
|                 | Е Робочий стіл                                                                                 |
|                 | Ім'я файлу: Точки v                                                                            |
|                 | Тип файлу: Заичайний текст 🗸 🗸                                                                 |
|                 | Автори: User i eru: Додати теr назва: Додати назву                                             |
|                 | ∧ Приховати папки<br>Сервіс ▼ Зберегти Скасувати<br>                                           |
|                 |                                                                                                |
|                 |                                                                                                |

Називаємо файл. З випадаючого списку обираємо «Звичайний текст» на натискаємо «Зберегти».

У діалоговому вікні ставимо галочку навпроти пункту «Вставляти розриви рядків» та натискаємо «ОК». Після цього, вихідні дані будуть збережені у попередньо обраному місці у вигляді .txt файлу.

| Перетворення файлу - Точки.txt                                                                                                    | — <b>D</b> X                                               |
|----------------------------------------------------------------------------------------------------|------------------------------------------------------------|
| Попередження. Якщо зберегти цей файл у текстовому фо<br>Кодування тексту:<br>• Windows (за замовнуванням) · · · MS DOS · · · · · · · · · · · · · · · · · · · | рматі, всі рисунки, об'єкти та форматування буде втрачено. |
| Параметри:                                                                                                    | кирилиця (DOS)<br>кирилиця (ISO)                           |
| Вставляти розриви рядків                                                                                                    | кирилиця (КОІ8-R)                                          |
| Завершувати рядки: CR / LF                                                                                                    | кирилиця (Кото-о)<br>кирилиця (Мас)                        |
| Лозводити підстановку симводів                                                                                                    | кирилиця (Windows) 👻                                       |
|                                                                                                    |                                                            |
| Зраз <u>о</u> к:                                                                                                    |                                                            |
| 1,9623.7548,9653.9467,204.8612,43                                                                                                    |                                                            |
| □2,9623.7548,9675.9467,203.4656, <b>4</b> 3                                                                                                    | 1                                                          |
| □3,9623.7548,9697.9467,202.4912, <sup>4</sup> 3                                                                                                    |                                                            |
| □4,9623.7548,9719.9467,202.0346, <del>4</del> 3                                                                                                    |                                                            |
| □5,9623.7548,9741.9467,202.3094, <b>4</b> 3                                                                                                    |                                                            |
| □6,9623.7548,9763.9467,203.401, <sup>4</sup> 3                                                                                                    |                                                            |
| □7,9623.7548,9785.9467,204.4665,Y3                                                                                                    |                                                            |
| D8.9623.7548.9807.9467.204.3973.43                                                                                                    |                                                            |
|                                                                                                    | ОК Скасувати                                               |

На наступному скріншоті показаний кінцевий вигляд підготованого до імпорту масиву даних.

|                                                                                                    | Точки.txt                                                                                                    | ×                                                                                                    | +    | -            | -   |    | × |
|----------------------------------------------------------------------------------------------------|----------------------------------------------------------------------------------------------------|----------------------------------------------------------------------------------------------------|------|--------------|-----|----|---|
| Файл                                                                                                    | Редагувати                                                                                                    | Переглянути                                                                                                    |      | 4            | • ~ | ۲  | ŝ |
| 1,96<br>2,96<br>3,96<br>4,96<br>5,96<br>6,96<br>7,96<br>8,96<br>10,9<br>11,9<br>12,9<br>13,9<br>14,9<br>15,9<br>16,9<br>17,9<br>18,9<br>17,9<br>20,9<br>20,9<br>22,9 | 23.7548,9653.9<br>23.7548,9675.9<br>23.7548,9675.9<br>23.7548,9719.9<br>23.7548,9741.9<br>23.7548,9763.9<br>23.7548,9763.9<br>23.7548,9807.9<br>23.7548,9807.9<br>23.7548,9829.9<br>623.7548,9851.<br>623.7548,9855.<br>623.7548,9855.<br>623.7548,9855.<br>623.7548,9855.<br>623.7548,9855.<br>623.7548,9855.<br>623.7548,9855.<br>623.7548,9855.<br>623.7548,9855.<br>623.7548,9855.<br>623.7548,9855.<br>623.7548,9855.<br>623.7548,9855.<br>623.7548,9855.<br>623.7548,9855.<br>623.7548,9855.<br>623.7548,10005.<br>623.7548,10075.<br>623.7548,10075.<br>623.7548,10075. | 9467,204.8612,<br>9467,203.4656,<br>9467,202.9346,<br>9467,202.3094,<br>9467,203.401,<br>9467,203.401,<br>9467,204.4665,<br>9467,204.3973,<br>9467,203.5466,<br>9467,204.973,<br>9467,204.5311,<br>9467,206.312,<br>9467,206.312,<br>9467,206.312,<br>9467,206.4133<br>9467,206.4133<br>9467,206.4133<br>9467,206.4135<br>9467,206.4135<br>9467,207,204.914<br>9467,204.914<br>9467,204.914 |      |              |     |    | I |
| Рядо                                                                                                    | к 1, стовпець 1 2                                                                                                    | 148 символів 🛛 10                                                                                                    | 0% W | indows (CRLF | ANS | SI |   |

Створіть новий файл «точки.dwg». Для цього в меню швидкого доступу натисніть «New». У вікні «Tamplates», що з'явилось, виберіть файл шаблона «\_Autodesk Civil 3D (Metric) NCS.dwt» та натисніть на нього.

| <mark> 0</mark> - m 🖕 🖪 🖉 =                                                                                                    | Autodesk Civil 3D 2025                                                                  |                                                                             | <ul> <li>Type a keyword or phi</li> </ul>                          | use 🔍 👤 IhorR4JKM 🔸                                     | ਸ <b>∣@·@</b> – ⊡ ×          |
|----------------------------------------------------------------------------------------------------|-----------------------------------------------------------------------------------------|-----------------------------------------------------------------------------|--------------------------------------------------------------------|---------------------------------------------------------|------------------------------|
| Home Insert Annotate Modify Analyze View Man                                                                                          | age Output Survey Rail Transpare                                                        | nt InfraWorks Collaborate Help Ado                                          | I-ins Express Tools Featured                                       | Apps 📰 -                                                |                              |
| Plan in Lind Properties<br>Tuplede Replace & Dingert Attributes<br>Attributes Slock & Expert Attributes<br>Block = Text - Kattributes | Convert to Miteit<br>Auto Number<br>Enclose in Object Bits Stretch Multiple<br>Modify → | Align Space     Synchronice Viewplans     Minge Layout     Layout      Draw | Annotation<br>Attachment <sup>™</sup> ⊮⊈ Expert Style<br>Dimension | Command<br>Advances Command<br>Alexes Copy<br>Tools - W | E)<br>el.<br>el.             |
| ≡ Start +                                                                                                    |                                                                                         |                                                                             |                                                                    |                                                         |                              |
| DRAWING RECOVERY MANAGER                                                                                                    |                                                                                         |                                                                             |                                                                    |                                                         |                              |
| Backup Files 👻                                                                                                    |                                                                                         |                                                                             |                                                                    |                                                         |                              |
| 🗄 🎥 CAD                                                                                                    | Civil 3D 2025                                                                           | Recent                                                                      |                                                                    | <b>2</b>                                                | Connect                      |
|                                                                                                    | Open ~                                                                                  |                                                                             |                                                                    |                                                         |                              |
|                                                                                                    | New ~                                                                                   | Name                                                                        | File Type                                                          | Last Opened                                             | Welcome Ihor!                |
|                                                                                                    |                                                                                         | 🚔 CAD                                                                       |                                                                    | 11 квітня 2025 р. 13:3                                  |                              |
|                                                                                                    | Recent                                                                                  | 🛓 Quantities-7                                                              | <b>.</b>                                                           | 11 квітня 2025 р. 0:25                                  |                              |
|                                                                                                    | Autodesk Projects                                                                       |                                                                             |                                                                    | 10 квітня 2025 р. 23:4                                  | Help us improve our products |
|                                                                                                    | Learning                                                                                | 붙 Quantities-7                                                              |                                                                    | 10 квітня 2025 р. 23:4                                  | Send feedback                |
|                                                                                                    |                                                                                         | 불 Align-Superelevation-5                                                    |                                                                    | 10 квітня 2025 р. 23:4                                  |                              |
| Details                                                                                                    |                                                                                         | 눝 Parcel-3A                                                                 |                                                                    | 10 квітня 2025 р. 23:4                                  |                              |
|                                                                                                    |                                                                                         |                                                                             |                                                                    |                                                         |                              |
| Proies •                                                                                                    | What's new<br>Online help<br>Community forum<br>Customer support                        |                                                                             |                                                                    |                                                         |                              |

У файлі шаблона зручно зберігати часто використовувані набори шарів та їх налаштування, часто використовувані блоки та об'єкти, типи ліній, стилі об'єктів, їх міток, тексту та розмірів. Тоді відпадає необхідність створювати креслення та налаштовувати це все спочатку для кожного нового креслення. Рекомендується тримати відкритим файл шаблону щоб переміщувати в нього стилі об'єктів та міток під час створення чи редагування.

Збережіть новостворений файл креслення. Для цього в меню швидкого доступу натисніть «Save».

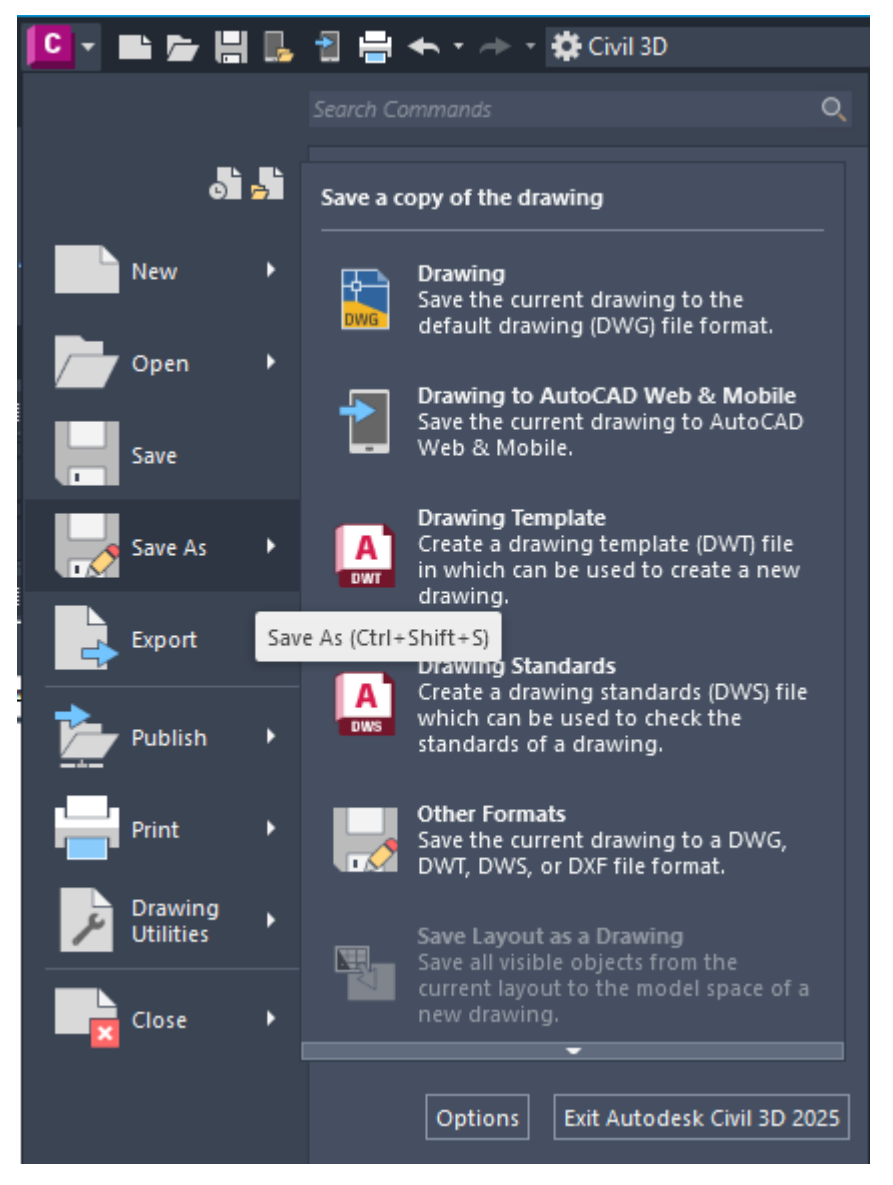

Імпортуйте точки з текстового файлу в креслення Civil 3D. Для цього на стрічці інструментів «Home» розкрийте спадне меню «Points» та виберіть пункт «Point Creation Tools».

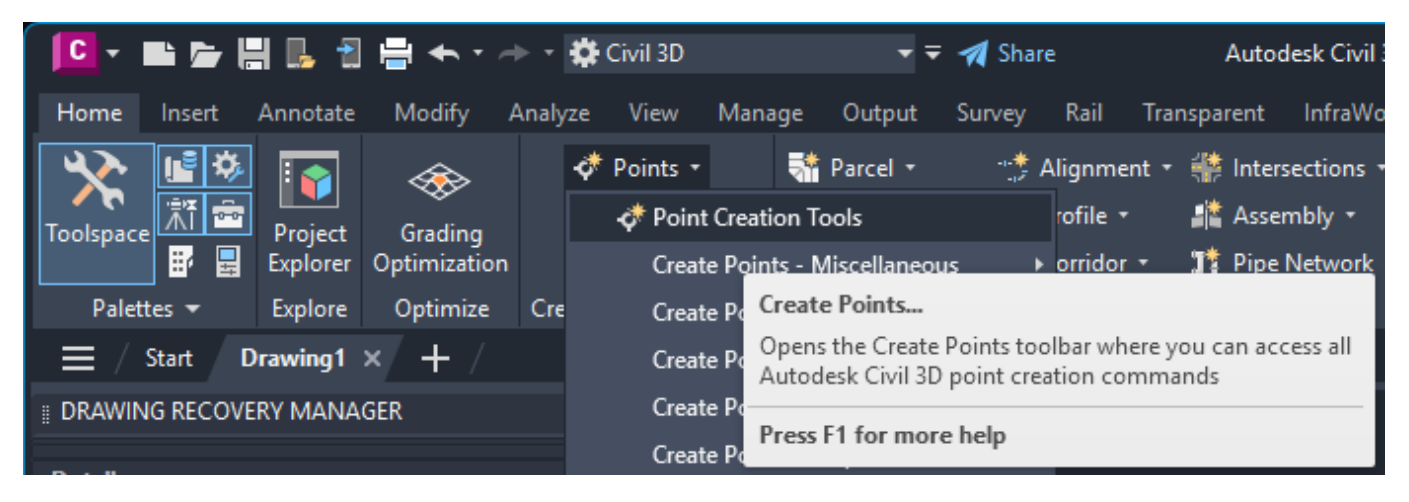

У вікні, що з'явилось, натисніть останню кнопку «Import Points», після чого з'явиться відповідне вікно.

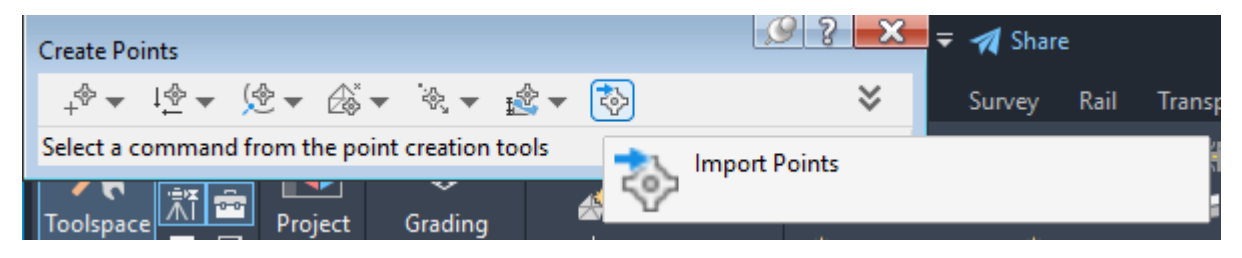

Спершу треба обрати файл з точками. Для цього у блоці «Selected Files» натискаємо кнопку «+» та обираємо файл «точки.txt». Якщо файл містить коректні дані – біля його імені буде стояти зелена галочка.

| S Import Points                                                                                                |                                           |        | ×    |
|----------------------------------------------------------------------------------------------------|-------------------------------------------|--------|------|
| Selected Files:                                                                                                |                                           |        |      |
| File Name                                                                                                    | Status                                    |        | *    |
| Specify point file format (filte                                                                               | ering OFF):                               |        |      |
| ENZ (comma delimited)<br>External Project Point Data<br>XYZ_LIDAR Classification (<br>Autodesk Uploadable File | I<br>E                                    |        |      |
| Preview:                                                                                                    |                                           |        |      |
|                                                                                                    |                                           |        |      |
| Add Points to Point Group                                                                                      | )                                         |        |      |
|                                                                                                    |                                           | ~      | [=]  |
| Advanced options                                                                                               |                                           |        |      |
| 🗹 Do elevation adjustme                                                                                        | nt if possible                            |        |      |
| Do coordinate transfor                                                                                         | mation if possible<br>pansion if possible |        |      |
|                                                                                                    | ок Са                                     | ncel H | ielp |

Найпоширеніша помилка при цьому — у координатах в якості роздільника дробової частини використовується кома «125,25». У той час коли для AutoCAD треба крапка «125.25» Також AutoCAD намагається відкрити текстовий файл у монопольному режимі. Тому якщо файл паралельно залишається відкритим у MS Word — буде помилка читання файлу.

Далі у блоці «Specify point file format» треба обрати необхідний формат запису даних у файлі. Тут використовуються наступні позначення: P – point – тобто номер точки; N – northing – північна координата (тобто геодезична координата X); E – easting – східна координата (тобто геодезична координата Y); Z – elevation – висотна відмітка (координата Z); D – description – опис точки. Також треба звернути увагу на розділювач стовпців даних. Після того як обрано необхідний формат файлу – у полі «Preview» перевіряємо коректність читання AutoCADoм наших точок.

| C Import Points              |             |                                     |      |                |      | ×  |  |
|------------------------------|-------------|-------------------------------------|------|----------------|------|----|--|
| Selected Files:              |             |                                     |      |                |      |    |  |
| File Name                    | Status      |                                     |      |                |      |    |  |
| C:\Users\User\OneDr          | ive\P       | e\P Matches selected point file for |      |                |      |    |  |
|                              |             |                                     |      |                |      |    |  |
|                              |             |                                     |      |                |      |    |  |
| Specify point file format (f | iltering OI | N):                                 |      |                |      | _  |  |
| ENZ (comma delimited)        |             |                                     |      |                |      | *  |  |
| XYZ_LIDAR Classification     | ı (c        |                                     |      |                |      | E. |  |
| Autodesk Uploadable File     | 2           |                                     |      |                |      |    |  |
|                              |             |                                     |      |                |      |    |  |
| Preview: ENZ (comma delin    | nited)   T  | очки.txt                            |      |                |      |    |  |
| Easting                      | Northing    | ,                                   |      | Point Elevatio | n    |    |  |
| 1                            | 9623.75     | 548                                 |      | 9653.9467      |      |    |  |
| 2                            | 9623.75     | 548                                 |      | 9675.9467      |      |    |  |
| 3                            | 9623.75     | 548                                 |      | 9697.9467      | -    |    |  |
| Add Points to Point Gro      |             |                                     |      |                |      |    |  |
|                              | ωp.         |                                     |      |                |      |    |  |
|                              |             |                                     |      |                | 1    | 6  |  |
| Advanced options             |             |                                     |      |                |      |    |  |
| De clouation adjust          | ant if no   | acibla                              |      |                |      |    |  |
|                              | ient i po   | SSIDIC                              |      |                |      |    |  |
| Do coordinate trans          | formation   | if possible                         |      |                |      |    |  |
| Do coordinate data e         | expansion   | n if possible                       |      |                |      |    |  |
|                              |             |                                     | _    |                |      |    |  |
|                              | OK          |                                     | Cano | e              | Help |    |  |

Відмічаємо галочку «Do elevation adjustment if possible» і оскільки у файлі відсутні групи точок – створюємо нову. Для цього натискаємо кнопку та вводимо назву групи «Import» і натискаємо кнопку «ОК».

| C Import Points                                                                                                    | $\times$              | E Import Points                                                                                                    | $\times$ |
|----------------------------------------------------------------------------------------------------|-----------------------|----------------------------------------------------------------------------------------------------|----------|
| Selected Files:                                                                                                    |                       | Selected Files:                                                                                                    |          |
| File Name Status                                                                                                    | +                     | File Name Status                                                                                                    | +        |
| ✓C:\Users\User\OneDrive\P Matches selected point file for                                                                                                    | ×                     | ✓C:\Users\User\OneDrive\P Matches selected point file for                                                                                                    | ×        |
| Specify point file format (filtering ON):         ENZ (comma delimited)         XYZ_LIDAR Classification (c.         Autodesk       Point File Formats - Create Group         NEZ (com         Preview: A         Point Nur         1         2         Import         3         OK       Cancel | <ul> <li>.</li> </ul> | Specify point file format (filtering ON):<br>ENZ (comma delimited)<br>XYZ_LIDAR Classification (c<br>Autodesk Uploadable File<br>NEZ (comma delimited)<br>Preview: Autodesk Uploadable File   Точки.txt<br>Point Num Northing Easting Point Elev Raw Desc.<br>1 9623.7548 9653.9467 204.8612 43<br>2 9623.7548 9675.9467 203.4656 43<br>3 9623.7548 9697.9467 202.4912 43 | . Ⅰ      |
| ✓ Add Poi                                                                                                    |                       | Add Points to Point Group.                                                                                                    |          |
| [4]                                                                                                    | \$-]                  | Import V                                                                                                    | ]        |
| Advanced options  Do elevation adjustment if possible  Do coordinate transformation if possible  Do coordinate data expansion if possible                                                                                                    |                       | Advanced options  Do elevation adjustment if possible  Do coordinate transformation if possible  Do coordinate data expansion if possible                                                                                                    |          |
| OK Cancel Help                                                                                                    |                       | OK Cancel Help                                                                                                    |          |

У вікні «Import Points» натискаємо кнопку «ОК». В «Toolspace» в дереві об'єктів вкладки «Navigator» розкриваємо пункт «Point Groups» і маємо бачити групу «Import»

Тепер необхідно зробити подвійне натискання середньою (роликом) кнопкою миші у робочій області креслення і ви побачите наступне зображення.

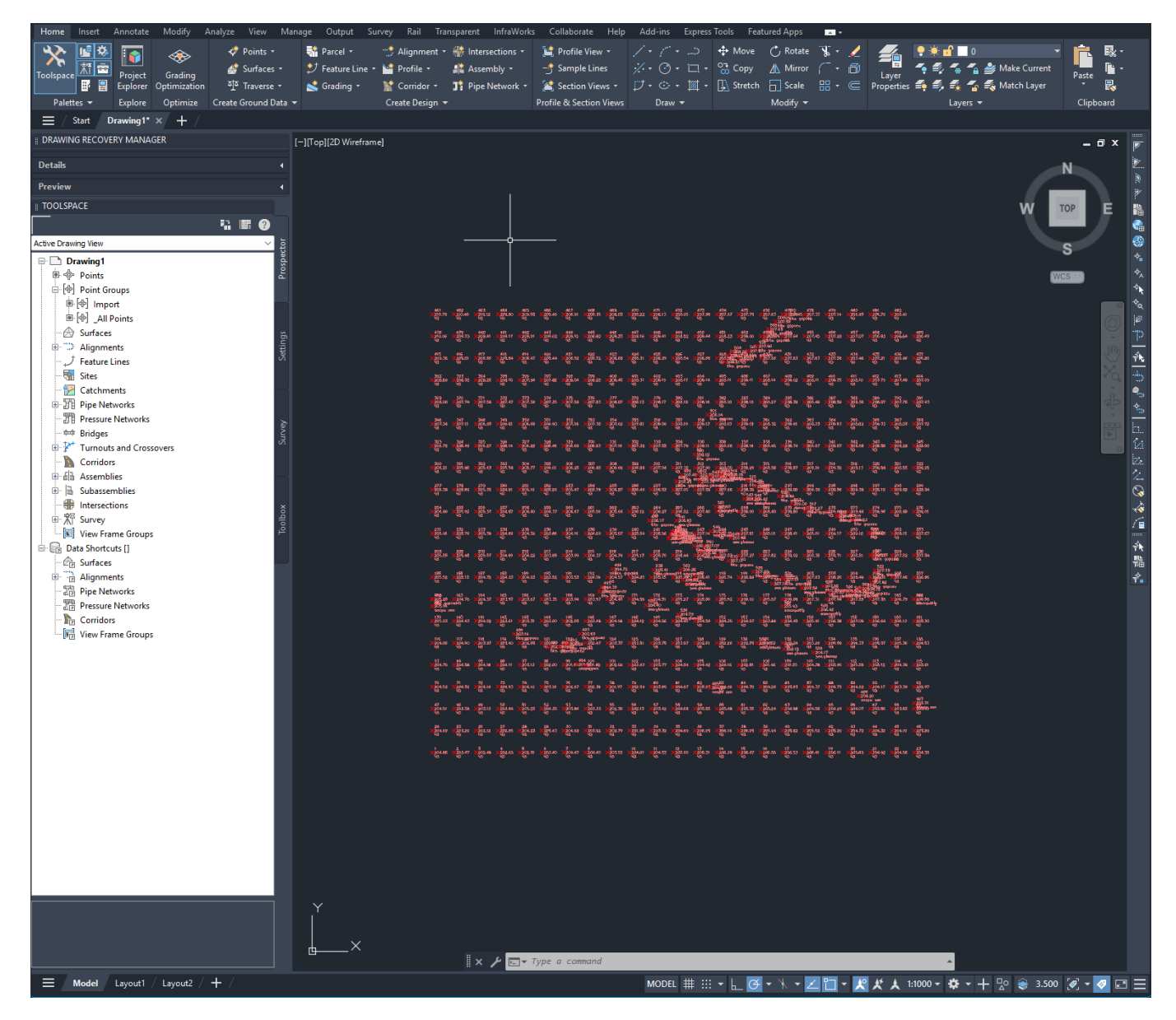

Збережіть креслення.

Створіть групу точок з назвою «ЧЗ», у яку будуть включені всі точки цього креслення з вихідним описом «ЧЗ». Ці точки описують існуючу поверхню землі. Для цього в «Toolspace» в дереві об'єктів вкладки «Navigator» клацаємо правою кнопкою миші по пункту «Point Groups» і обираємо «New»

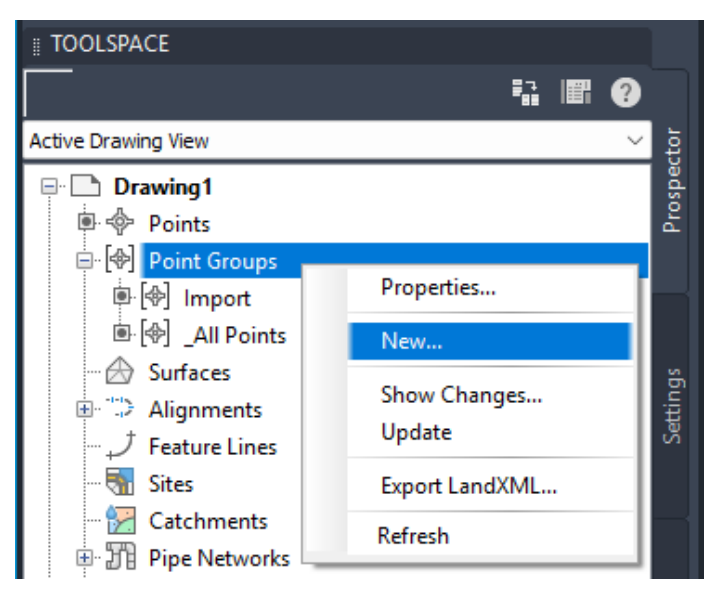

У вікні «Point Group Properties», що з'явилось, на вкладці «Information» в поле «Name» введіть ЧЗ.

| Point Gr   | oup Propertie   | s - Point Group | - (2)        |        |              |              |          |            |      |     |
|------------|-----------------|-----------------|--------------|--------|--------------|--------------|----------|------------|------|-----|
| ormation   | Point Groups    | Raw Desc Mate   | hing Include | Exclud | le Query Bui | lder Overrid | es Point | List Summa | ary  |     |
| Name:      |                 |                 |              |        |              |              |          |            |      |     |
| 43         |                 |                 |              |        |              |              |          |            |      |     |
| escription | 1:              |                 |              |        |              |              |          |            |      |     |
|            |                 |                 |              |        |              |              |          |            |      |     |
|            |                 |                 |              |        |              |              |          |            |      |     |
|            |                 |                 |              | Ŧ      |              |              |          |            |      |     |
| Default s  | tyles           |                 |              |        |              |              |          |            |      |     |
| Point sty  | /le:            |                 |              |        |              |              |          |            |      |     |
| 🤣 Bas      | sic             |                 | <u>∽</u> 🎻 🚽 | 1      |              |              |          |            |      |     |
| Point lab  | el style:       |                 |              |        |              |              |          |            |      |     |
| 📀 Poir     | nt#-Elevation-D | escription      | ✓            | -      |              |              |          |            |      |     |
|            |                 |                 |              |        |              |              |          |            |      |     |
|            |                 |                 |              |        |              |              |          |            |      |     |
|            |                 |                 |              |        |              |              |          |            |      |     |
| Object     | locked          |                 |              |        |              |              |          |            |      |     |
|            |                 |                 |              |        |              |              |          |            |      |     |
|            |                 |                 |              | _      |              |              |          |            |      | _   |
|            |                 |                 |              |        | ОК           | Скасува      | ти       | Apply      | Дові | дка |

На вкладці «Include» поставте галочку «With raw descriptions matching» і у активованому текстовому полі справа введіть «ЧЗ». Цією дією ви вказуєте AutoCAD включити у створену групу усі точки, що мають вихідний опис «ЧЗ» – тобто ті, які описують існуючу поверхню землі.

| Point Group Properties - 43          |                  |                       |                      | — D          | ×   |
|--------------------------------------|------------------|-----------------------|----------------------|--------------|-----|
| Information   Point Groups   Raw Des | Matching Include | Exclude Query Builder | Overrides Point List | Summary      |     |
| With numbers matching:               |                  |                       |                      |              |     |
|                                      | Selection Set    | in Drawing >>         | Project Points i     | in Window >> |     |
| With elevations matching:            |                  |                       |                      |              |     |
| With names matching:                 |                  |                       |                      |              |     |
| With raw descriptions matching:      | чз               |                       |                      |              |     |
| With full descriptions matching:     |                  |                       |                      |              |     |
|                                      |                  |                       |                      |              |     |
|                                      |                  |                       |                      |              |     |
| Include all points                   |                  |                       |                      |              |     |
|                                      |                  |                       |                      |              |     |
|                                      |                  | ОК                    | Скасувати Ар         | ply Дов      | дка |

Натиснувши кнопку «ОК», закриваємо вікно «Point Group Properties». У такий же спосіб створюємо групи точок для точок з вихідними описами «опори леп», «вісь дороги», «зем.ділянка», «газопровід» та «ліхтар».

| C - 🖿 🗲 🖁            | 1 🖪 🕄               | 🖶 🛧 - 🖻                 | • Civil 3D                         |                  |
|----------------------|---------------------|-------------------------|------------------------------------|------------------|
| Home Insert A        | Annotate            | Modify A                | Analyze View                       | Mar              |
| ★<br>Toolspace<br>部員 | Project<br>Explorer | Grading<br>Optimization | ় Points<br>삶 Surface<br>한 Travers | *<br>:s *<br>e * |
| Palettes 🔻           | Explore             | Optimize                | Create Ground                      | Data 🔻           |
| Start Dr             | rawing1*            | × + /                   |                                    |                  |
|                      | RY MANA             | GER                     |                                    |                  |
| Details              |                     |                         |                                    | 4                |
| Preview              |                     |                         |                                    | •                |
| TOOLSPACE            |                     |                         |                                    |                  |
|                      |                     |                         | i 🖩 🕐                              |                  |
| Active Drawing View  |                     |                         | ~                                  | ctor             |
| Drawing1             | 1105                | _                       | _                                  | Prospe           |
|                      | ups                 |                         |                                    |                  |
| ● 🔄 Impor            | t                   |                         |                                    |                  |
| ⊡ [�]_All Po         | oints               |                         |                                    | sec              |
| Surfaces             |                     |                         |                                    | Settir           |
| E Alignmen           | its                 |                         |                                    |                  |
| - Sites              | nes                 |                         |                                    |                  |
| Catchmore            | ate                 |                         |                                    |                  |

Зробимо відображення лише відміток для точок групи «Import». Натискаємо правою кнопкою миші по назві групи «ЧЗ» в дереві панелі «Navigator» та обираємо пункт контекстного меню «Properties».

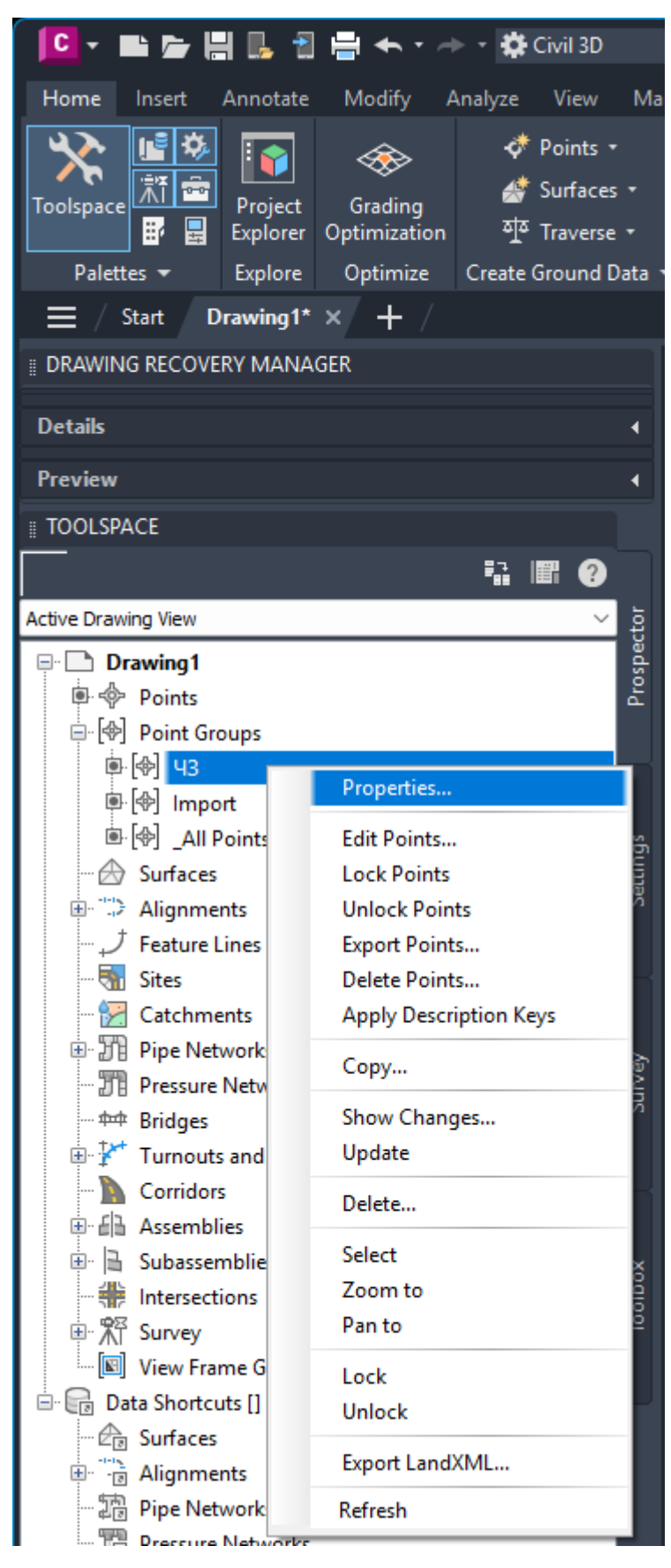

На вкладці «Information» розкриваємо спадне меню «Point label style» та обираємо «Elevation Only», натискаємо «ОК».

| Point Gr   | oup Properties                                                                                                  | - 43                                          |         |          |               |           |            |         | > |
|------------|----------------------------------------------------------------------------------------------------|-----------------------------------------------|---------|----------|---------------|-----------|------------|---------|---|
| ormation   | Point Groups                                                                                                    | Raw Desc Matching                             | Include | Exclude  | Query Builder | Overrides | Point List | Summary |   |
| lame:      |                                                                                                    |                                               |         |          |               |           |            |         |   |
| 43         |                                                                                                    |                                               |         |          |               |           |            |         |   |
| escription | 1:                                                                                                    |                                               |         |          |               |           |            |         |   |
|            |                                                                                                    |                                               |         |          |               |           |            |         |   |
|            |                                                                                                    |                                               |         |          |               |           |            |         |   |
|            |                                                                                                    |                                               |         |          |               |           |            |         |   |
| Point lab  | sic<br>Del style:<br>vation Only                                                                                | ~                                             |         | <u> </u> |               |           |            |         |   |
|            | <none> Description Onl</none>                                                                                   | y<br>Description                              |         |          |               |           |            |         |   |
|            | <ul> <li>Elevation Only</li> <li>Elevation Only</li> <li>Northing and E</li> <li>Point Number C</li> </ul>      | asting<br>Dnly                                |         |          |               |           |            |         |   |
|            | Elevation and E     Elevation Only     Northing and E     Point Number C     Point#-Elevatio     Point# and Des | asting<br>Dnly<br>on-Description<br>scription |         |          |               |           |            |         |   |

У робочому просторі креслення для точок-відміток землі відображається лише висотна відмітка, але в деяких місцях відмітки перекривають один одного, що погіршує читання. Для зміни масштабу анотацій скористаємось відповідною функцією програми.

Значення масштабу анотацій можна задати і зберегти для простору моделі, видових екранів аркушу та виглядів моделі. При додаванні об'єктів у креслення їм призначається поточне значення масштабу анотацій: об'єкти масштабуються на основі цього значення і автоматично відображаються у просторі моделі відповідним розміром.

У правій частині рядка стану натисніть на трикутник списка поряд із поточним масштабом анотацій та виберіть масштаб 1:500. Відмітки точок набудуть розміру, відповідно до обраного масштабу.

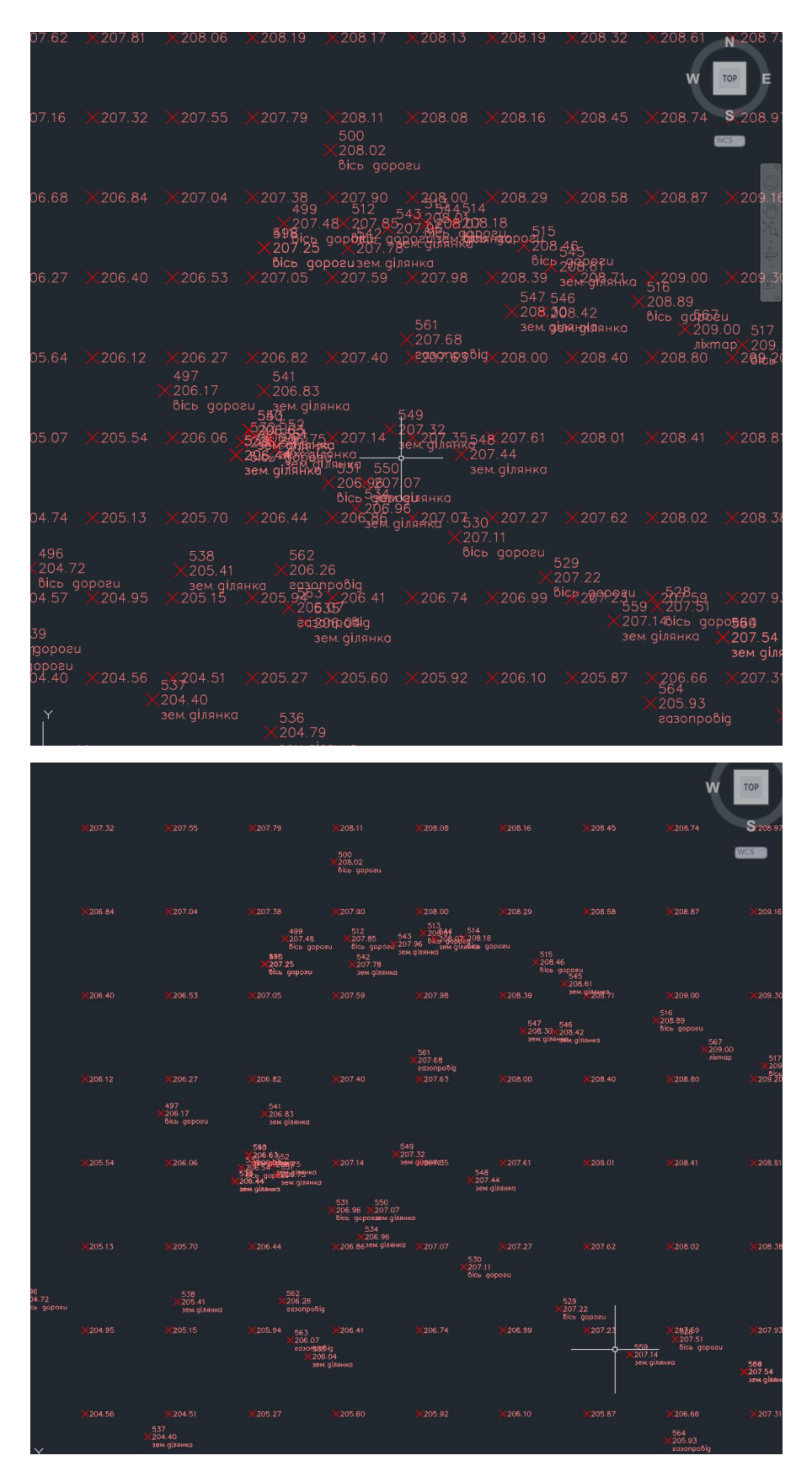

На завершення роботи необхідно змінити умовне позначення для точок групи «Газопровід» та інших груп точок. Наприклад, натискаємо правою кнопкою миші по назві групи «Газопровід» в дереві панелі «Navigator» та обираємо пункт контекстного меню «Properties». На вкладці «Information» розкриваємо спадне меню «Point style» та обираємо «Gas Valve» після чого натискаємо «OK».